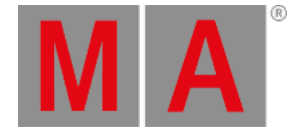

# **Connect External Screens**

You can connect up to five external touch screens with a grandMA3 full-size CRV (= Control Room Version). For more information about the amount of DisplayPort connectors of each model, see <u>Quick Manual Consoles - Technical Data</u>.

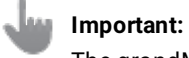

The grandMA3 series supports only native DisplayPort connectors on external screens.

Important:

In grandMA3 CRV versions, use at least one Full HD display and a touch display or a mouse.

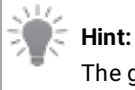

The grandMA3 compact and compact XT models only have one DisplayPort called DP1.

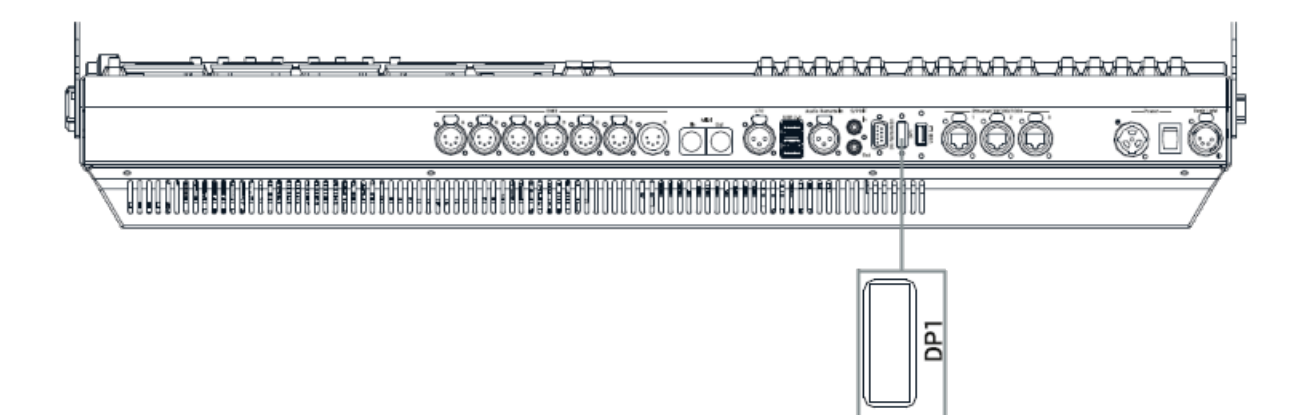

Example of a DisplayPort connector on a grandMA3 compact XT

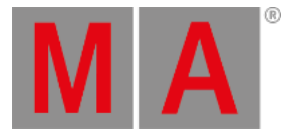

### Screen Arrangement

#### Place the screens in the following order:

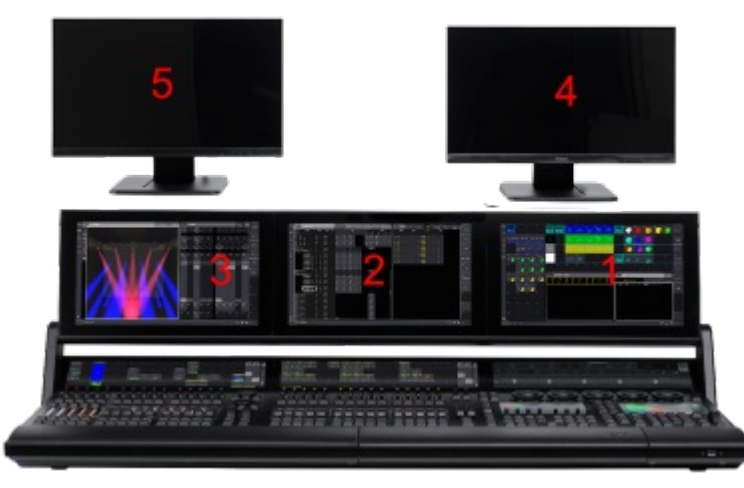

grandMA3 full-size screen order

- Screens 5 and 4 are always external screens.
- Screens 3, 2, and 1 can be internal or external screens, depending on the product.
- The screen order is important for the mouse behavior from screen to screen.

Requirements for external monitors:

- Native DisplayPort connection
- Resolution of 1920 x 1080 (full HD)
- Microsoft Windows® 10 multi-touch compliance
- Separated USB connection for touch functionality

Connect external touch screens:

- 1. Make sure the console is turned off.
- 2. Place the first external screen right beside or above screen 1 and the second external screen left beside or above screen 3.

The screen number of the external screens will be numbered consecutively.

- 3. Connect the DisplayPort cable of screen 4 with the DisplayPort connector DP4.
- 4. Connect the USB cable with the corresponding USB port.
- 5. Connect the DisplayPort cable of screen 5 with the DisplayPort connector DP5.
- 6. Connect the touch screen USB cable to the appropriate USB port in the correct order as shown below:

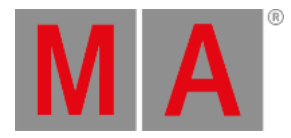

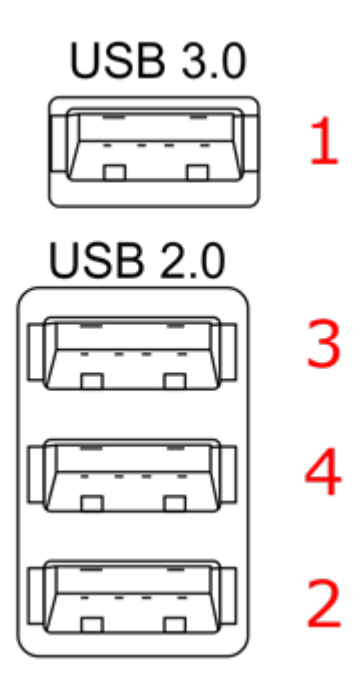

Screen allocation for a grandMA3 light CRV.

7. Press Power to boot up the console.

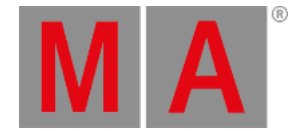

## **Touch Configuration**

1. To adjust the touch configuration, tap <sup>(2)</sup>, Settings and then tap Touch Configuration. The Touch Configuration overlay opens:

| Touch screens configuration   |                               |                               |  |  |  |  |  |  |
|-------------------------------|-------------------------------|-------------------------------|--|--|--|--|--|--|
|                               | Assign External 5 touchscreen | Assign External 4 touchscreen |  |  |  |  |  |  |
| Assign External 3 touchscreen | Assign External 2 touchscreen | Assign External 1 touchscreen |  |  |  |  |  |  |
|                               |                               |                               |  |  |  |  |  |  |

grandMA3 full-size CRV touch configuration

- 2. To assign a touch input to a monitor, tap a monitor button in the touch configuration overlay. For example, Assign External 1 touchscreen .
- 3. Touch the appropriate monitor screen to assign the touch input to that device. An overlay appears on the currently selected screen:

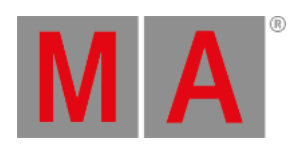

| Touch here to map<br>(3 sec) |  |
|------------------------------|--|
|                              |  |

Touch mapping overlay

- 4. The touch function is assigned to the monitor.
- Reset Screens : Resets the screen allocation.

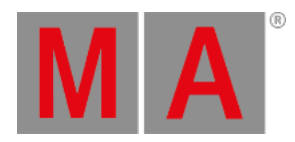

# **USB** Configuration

• To check the USB settings, tap , Settings and then tap USB configuration. The USB Configuration overlay opens:

| The USB Configuration |      |          |                  |           |                    |       |               |                   |              |  |  |  |
|-----------------------|------|----------|------------------|-----------|--------------------|-------|---------------|-------------------|--------------|--|--|--|
| TouchScreen           | Lock | No       | Name             | Connected | Connected<br>Count | IP    | Monitorid     | DevNode           | UsbAddr      |  |  |  |
| 1000                  |      |          | USBDeviceTouch 1 | No        | 0                  | Local | DisplayPort-2 |                   |              |  |  |  |
| Keyboard              | -    |          | USBDeviceTouch 2 | Yes       |                    | Local | eDP           | /dev/input/event1 |              |  |  |  |
|                       | -    | 3        | USBDeviceTouch 3 | Yes       |                    | Local | DisplayPort-0 | /dev/input/event1 |              |  |  |  |
| Mouse                 | -    |          | USBDeviceTouch 4 | Yes       | 1                  | Local | DisplayPort-1 | /dev/input/event1 |              |  |  |  |
| MA3Modules            |      |          |                  |           |                    |       |               |                   |              |  |  |  |
| Dongle                |      |          |                  |           |                    |       |               |                   |              |  |  |  |
| StorageDevice         |      |          |                  |           |                    |       |               |                   |              |  |  |  |
| UnknownDevice         |      |          |                  |           |                    |       |               |                   |              |  |  |  |
|                       |      |          |                  |           |                    |       |               |                   |              |  |  |  |
|                       |      |          |                  |           |                    |       |               |                   |              |  |  |  |
|                       |      |          |                  |           |                    |       |               |                   |              |  |  |  |
|                       |      |          |                  |           |                    |       |               |                   |              |  |  |  |
|                       |      |          |                  |           |                    |       |               |                   |              |  |  |  |
|                       |      |          |                  |           |                    |       |               |                   |              |  |  |  |
|                       |      |          |                  |           |                    |       |               |                   |              |  |  |  |
|                       |      |          |                  |           |                    |       |               |                   |              |  |  |  |
|                       |      |          |                  |           |                    |       |               |                   |              |  |  |  |
|                       |      |          |                  |           |                    |       |               |                   |              |  |  |  |
|                       |      |          |                  |           |                    |       |               | Ren<br>Ab         | nove<br>sent |  |  |  |
|                       | Adn  | nin[Fixt | ле]>             |           |                    |       |               |                   |              |  |  |  |

USB configuration window with display information

• Remove Absent : Removes disconnected monitors from the list above.